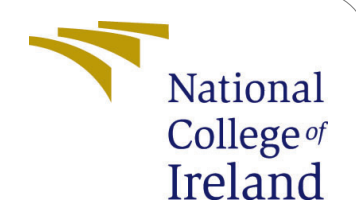

# Optimized Pre-Copy Live Virtual Machine Migration for Memory-Intensive Workloads : Configuration Manual

MSc Research Project Cloud Computing

Prateek Jain Student ID: x19189851

School of Computing National College of Ireland

Supervisor: Prof. Vikas Sahni

#### National College of Ireland Project Submission Sheet School of Computing

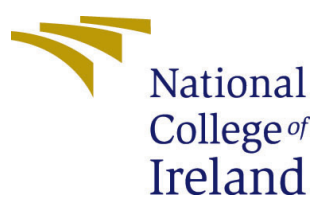

| Student Name:        | Prateek Jain                                          |  |  |
|----------------------|-------------------------------------------------------|--|--|
| Student ID:          | x19189851                                             |  |  |
| Programme:           | Cloud Computing                                       |  |  |
| Year:                | 2021                                                  |  |  |
| Module:              | MSc Research Project                                  |  |  |
| Supervisor:          | Prof. Vikas Sahni                                     |  |  |
| Submission Due Date: | 16/08/2021                                            |  |  |
| Project Title:       | Optimized Pre-Copy Live Virtual Machine Migration for |  |  |
|                      | Memory-Intensive Workloads : Configuration Manual     |  |  |
| Word Count:          | 500                                                   |  |  |
| Page Count:          | 6                                                     |  |  |

I hereby certify that the information contained in this (my submission) is information pertaining to research I conducted for this project. All information other than my own contribution will be fully referenced and listed in the relevant bibliography section at the rear of the project.

<u>ALL</u> internet material must be referenced in the bibliography section. Students are required to use the Referencing Standard specified in the report template. To use other author's written or electronic work is illegal (plagiarism) and may result in disciplinary action.

| Signature: |                  |
|------------|------------------|
| Date:      | 16th August 2021 |

#### PLEASE READ THE FOLLOWING INSTRUCTIONS AND CHECKLIST:

| Attach a completed copy of this sheet to each project (including multiple copies).        |  |
|-------------------------------------------------------------------------------------------|--|
| Attach a Moodle submission receipt of the online project submission, to                   |  |
| each project (including multiple copies).                                                 |  |
| You must ensure that you retain a HARD COPY of the project, both for                      |  |
| your own reference and in case a project is lost or mislaid. It is not sufficient to keep |  |
| a copy on computer.                                                                       |  |

Assignments that are submitted to the Programme Coordinator office must be placed into the assignment box located outside the office.

| Office Use Only                  |  |  |
|----------------------------------|--|--|
| Signature:                       |  |  |
|                                  |  |  |
| Date:                            |  |  |
| Penalty Applied (if applicable): |  |  |

# Optimized Pre-Copy Live Virtual Machine Migration for Memory-Intensive Workloads : Configuration Manual

Prateek Jain x19189851

#### 1 Introduction

This paper outlines the actions required to effectively implement the project. This project is run on the Windows 10 system using Virtual Box v6.1. The procedures for installing Virtual Box on a Windows system, establishing a virtual machine, installing virtual machine manager, connecting to a client, and migrating a virtual machine from host to client are shown. The paper also includes configuration information for the various systems involved in the project.

### 2 Prerequisites

Following tools and softwares are required to complete the project.

#### 2.1 Oracle Virtual Box

Oracle VM Virtual Box *Oracle VirtualBox* (n.d.), created by Oracle Corporation, is a free and open-source hosted hypervisor for x86 virtualization. It enables users to install several guest operating systems on a single physical computer. 64-bit virtual machine with Linux operating system were created using the below configuration :

- System Type: 64-bit, x-64 based processor
- Processor: 8
- Memory: 4.8 GB
- Disk Capacity: 545 GB
- Operation System: Linux Ubuntu 20.04.02 LTS

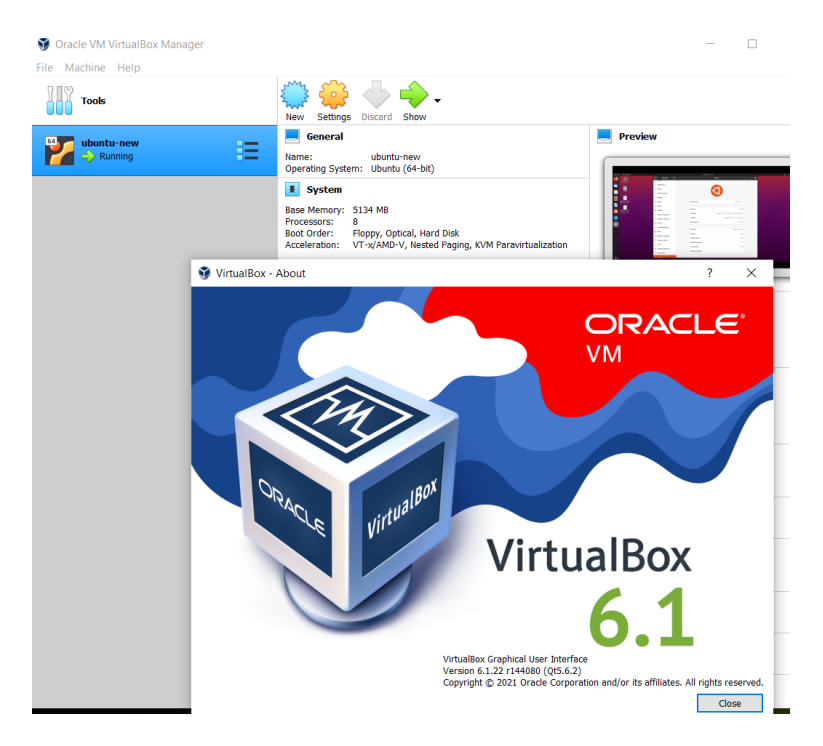

Figure 1: Oracle Virtual Box

#### 2.1.1 Hardware Configuration

This section provides hardware configuration of system hosting Oracle Virtual Box 1.

- System Type: 64-bit, x-64 based processor
- Processor: Intel(R) Core(TM) i5-1035G1 CPU @ 1.00GHz 1.19 GHz
- RAM: 8.00 GB
- Operation System: Windows 10

# 3 System Configuration

This section provides system configuration of the host, client, and Virtual Machine used in migration.

#### 3.1 Host

- System Type: 64-bit, x-64 based processor
- Processor: 8
- Memory: 4.8 GB
- Disk Capacity: 545 GB
- Operation System: Linux Ubuntu 20.04.02 LTS
- IP Address: 10.0.2.15

#### 3.2 VM to be Migrated

- Processor: 5
- Memory: 2 GB
- Operation System: Linux Ubuntu 18.04

#### 3.3 Client

- Processor: 8
- Memory: 8 GB
- Disk Capacity: 512 GB
- Operation System: Linux Ubuntu 20.04.2 LTS
- IP Address: 192.168.0.188

## 4 Implementation

This section provides details about steps involved in executing the migration.

The first step is to check whether the CPU supports the hardware virtualization or not, and KVM installation.

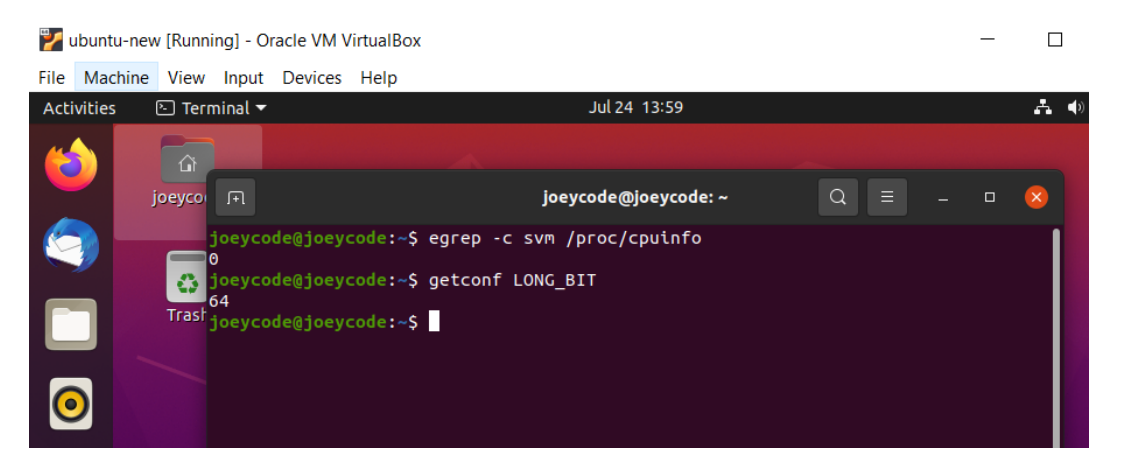

Figure 2: CPU Check

|   |                       | Virtual Machine Manager                                                                                 | & |        |
|---|-----------------------|----------------------------------------------------------------------------------------------------|---|--------|
|   | File Edit View Help   |                                                                                                    |   |        |
|   | 📑 📃 Open              | U                                                                                                    |   |        |
|   | Name                  |                                                                                                    | ~ |        |
|   | ► QEMU/KVM            |                                                                                                    |   |        |
|   |                       | QEMU/KVM Connection Details                                                                             |   | 😣      |
|   | File                  |                                                                                                    |   |        |
|   | Overview Virtual Netw | vorks Storage                                                                                           |   |        |
|   | 🕂 default             | Details XML                                                                                             |   |        |
| - |                       | Name: default                                                                                           |   |        |
|   |                       | Device: virbr0                                                                                          |   | $\sim$ |
| _ |                       | State: 💽 Active                                                                                         |   |        |
|   |                       | Autostart: 🗹 On Boot                                                                                    |   |        |
|   |                       | ▼ <b>IPv4 configuration</b><br>Network: 192.168.122.0/24<br>DHCP range: 192.168.122.2 - 192.168.122.254 |   |        |
|   |                       | Forwarding: 利 NAT                                                                                       |   |        |
|   |                       |                                                                                                    |   |        |
|   |                       |                                                                                                    |   |        |

Figure 3: Virtual Machine Manager

The second step is to build a virtual machine. The creation contains the virtual machine's name, the type of operating system in which it is built, an ISO image, disk space, and RAM. The iso image must be downloaded in order for the procedure of mounting the nfs to include the path to the iso image.

| Virtual Machine Manager |                      |                                                                                                    |       |
|-------------------------|----------------------|----------------------------------------------------------------------------------------------------|-------|
| File Edit View Help     | ✓ CPU usage          |                                                                                                    |       |
| Running                 |                      | ubuntu 18.04 on QEMU/KVM –                                                                                                    | 0 😣   |
| 04<br>Ag                | File Virtual Machine | View Send Key                                                                                                    |       |
|                         |                      | U - 6                                                                                                    | :::   |
|                         | Activities 🔚 Termin  | al 🕶 Sat 18:01                                                                                                    | 🔺 🐠 🤅 |
| De                      |                      | shanugshanu-Standard-PC-Q35-ICH9-2009:-<br>File Edit View Seach Terminal Help<br>Processing tricpers for ana-for 62.83.7 JUNNOUSL.<br>Sectiong up net-tools (1.63-0912016116 90daBaB-1ubuntu1))<br>rocessing tricpers for ana-for 62.83.7 JUNNOUSL.<br>The section of the section of the se |       |

Figure 4: VM Creation

The third step step is NFS mounting and firewall configuration.

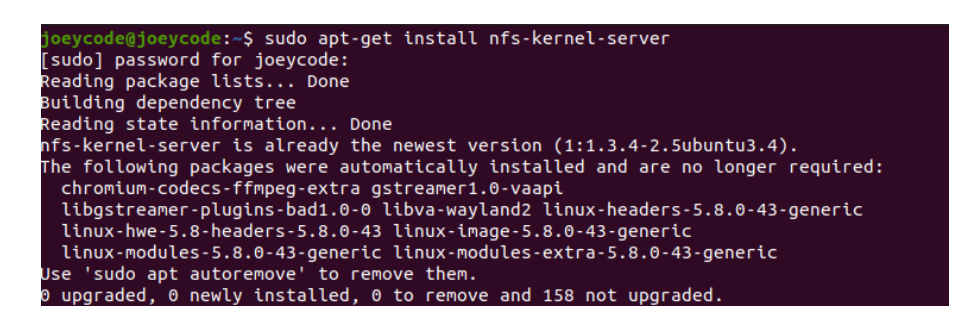

Figure 5: NFS on host

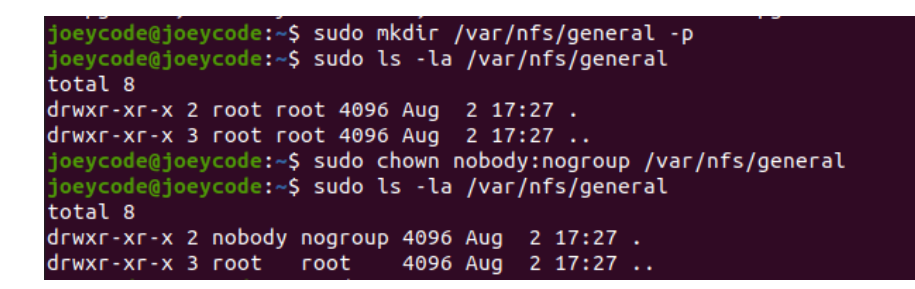

Figure 6: Directory on host

| Status: active                                                                                                    | \$ sudo ufw status                                                                                 |                                                                                                    |
|----------------------------------------------------------------------------------------------------|----------------------------------------------------------------------------------------------------|----------------------------------------------------------------------------------------------------|
| Го                                                                                                    | Action                                                                                             | From                                                                                                    |
| -                                                                                                    |                                                                                                    | <br>Apuuboso                                                                                             |
|                                                                                                    | ALLOW                                                                                              | Anywhere                                                                                                 |
|                                                                                                    | ALLOW                                                                                              | Anywhere                                                                                                 |
| 049 (V6)                                                                                                    | ALLOW                                                                                              | Anywhere (V6)                                                                                            |
| 2/tcp (v6)                                                                                                    | ALLOW                                                                                              | Anywhere (V6)                                                                                            |
| joeycode@joeycode:~<br>Rule added                                                                                           | \$ sudo ufw allow                                                                                  | from 192.168.0.188 to any port nfs                                                                       |
| joeycode@joeycode:~<br>kule added<br>joeycode@joeycode:~<br>itatus: active                                                  | \$ sudo ufw allow<br>\$ sudo ufw status                                                            | from 192.168.0.188 to any port nfs                                                                       |
| joeycode@joeycode:~<br>Rule added<br>joeycode@joeycode:~<br>itatus: active<br>~o                                            | \$ sudo ufw allow<br>\$ sudo ufw status<br>Action                                                  | from 192.168.0.188 to any port nfs<br>From                                                               |
| oeycode@joeycode:~<br>wule added<br>loeycode@joeycode:~<br>itatus: active<br>o                                              | \$ sudo ufw allow<br>\$ sudo ufw status<br>Action<br>                                              | from 192.168.0.188 to any port nfs<br>From<br>                                                           |
| oeycode@joeycode:~<br>kule added<br>joeycode@joeycode:~<br>Status: active<br><br>2049                                       | \$ sudo ufw allow<br>\$ sudo ufw status<br>Action<br><br>ALLOW                                     | from 192.168.0.188 to any port nfs<br>From<br><br>Anywhere                                               |
| oeycode@joeycode:~<br>kule added<br>joeycode@joeycode:~<br>status: active<br><br>2049<br>22/tcp                             | \$ sudo ufw allow<br>\$ sudo ufw status<br>Action<br><br>ALLOW<br>ALLOW                            | from 192.168.0.188 to any port nfs<br>From<br><br>Anywhere<br>Anywhere                                   |
| joeycode@joeycode:~<br>kule added<br>joeycode@joeycode:~<br>status: active<br><br>2049<br>22/tcp<br>1049                    | \$ sudo ufw allow<br>\$ sudo ufw status<br>Action<br><br>ALLOW<br>ALLOW<br>ALLOW                   | from 192.168.0.188 to any port nfs<br>From<br><br>Anywhere<br>Anywhere<br>192.168.0.188                  |
| joeycode@joeycode:~<br>Aule added<br>joeycode@joeycode:~<br>Status: active<br>To<br><br>2049<br>22/top<br>2049<br>2049 (v6) | \$ sudo ufw allow<br>\$ sudo ufw status<br>Action<br><br>ALLOW<br>ALLOW<br>ALLOW<br>ALLOW<br>ALLOW | from 192.168.0.188 to any port nfs<br>From<br><br>Anywhere<br>Anywhere<br>192.168.0.188<br>Anywhere (v6) |

Figure 7: Firewall Configuration

The next step includes the migration of VM. The VM is created in host machine and both the system ip must be connected.

| Name                                                                                                    | Host CPU usage |
|----------------------------------------------------------------------------------------------------|----------------|
| • QEMUJKVM                                                                                                    |                |
| generic Ruming                                                                                                    |                |
| QEMU/KVM: 192.168.0.188                                                                                                    |                |
| Proved Proved                                                                                                    |                |
| Migrate the virtual machine<br>Migrate 'generic'<br>Migrating VM: generic<br>Ordinal host: adminut@ (OEMU/COM)<br>Migrating VM 'generic'<br>Migrating VM 'generic' to QEMU/KVM: 192.168.0.1<br>Kp192.168.0.18.2059. This may take a while. | 188            |
| Migrating domain                                                                                                    |                |
|                                                                                                    |                |
|                                                                                                    | Cancel         |
| * Advanced options                                                                                                    | -              |
| Cancel Migrate                                                                                                    |                |

Figure 8: VM Migration

# References

Oracle VirtualBox (n.d.). URL: https://www.virtualbox.org/